## How to Self-Report Continuing Education Units

| Visit <u>www.MortgageProsCan.ca</u>                                                                                                    | ★ Home     ×       ←     →       C     □       https://MortgageProsCan.ca     :                                                                                                    |
|----------------------------------------------------------------------------------------------------|----------------------------------------------------------------------------------------------------|
| <ul> <li>Click on MY ACCOUNT from the top,<br/>right-hand corner of your screen</li> <li>Click LOGIN</li> </ul>                                                        | FRANÇAIS   FIND & BROKER FIND & MEMBER   R VIEW CART (0) MY ACCOUNT +<br>MORTIGAGE<br>PROFESSIONALS<br>CANADA<br>WE BROKER RESULTS HOMEBUYERS MEMBERSHIP EDUCATION EVENTS ADV<br>MY PROFILE MY ACTIVITIES                                                                                                    |
| <ul> <li>Enter your Username and Password</li> <li>Click Log In to continue</li> <li>If you have forgotten your Username or Password, click Forgot Password</li> </ul> | FRANÇAIS   FIND A BROKER   RVEW CART (0) MY ACCOUNT -<br>MORTGAGE<br>PROFESSIONALS<br>CANADA<br>1994 - 2019                                                                                                    |
| <ul> <li>If you do not have a profile, click<br/>Create Account</li> </ul>                                                                                             | NOTE If you do not remember your account password, click here. Please do not create a new account using a different email. If you do not receive an email to reset your password, please call us at 1-888-442-4625.  Log in Email / Username MyEmail@domain.com Password  Remember me Forgot Password?  Cog In Cog In Cog II |
| <ul> <li>Click MY ACCOUNT again from the top,<br/>right-hand corner of your screen</li> <li>Click MY ACTIVITIES</li> </ul>                                             | FRANÇAIS       FIND A BROKER       FIND A MEMBER       VIEW CART (0)       MY ACCOUNT         MORTGAGE<br>PROFESSIONALS<br>CANADA<br>WE BROKER RESULTS       HOMEBUYERS       MEMBERSHIP       EDUCATION       EVENTS       (*)       LOGOUT         MY PROFILE       MY ACCOUNT       MY PROFILE       MY ACCOUNT       (*)       LOGOUT                                                                                                    |

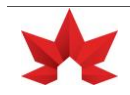

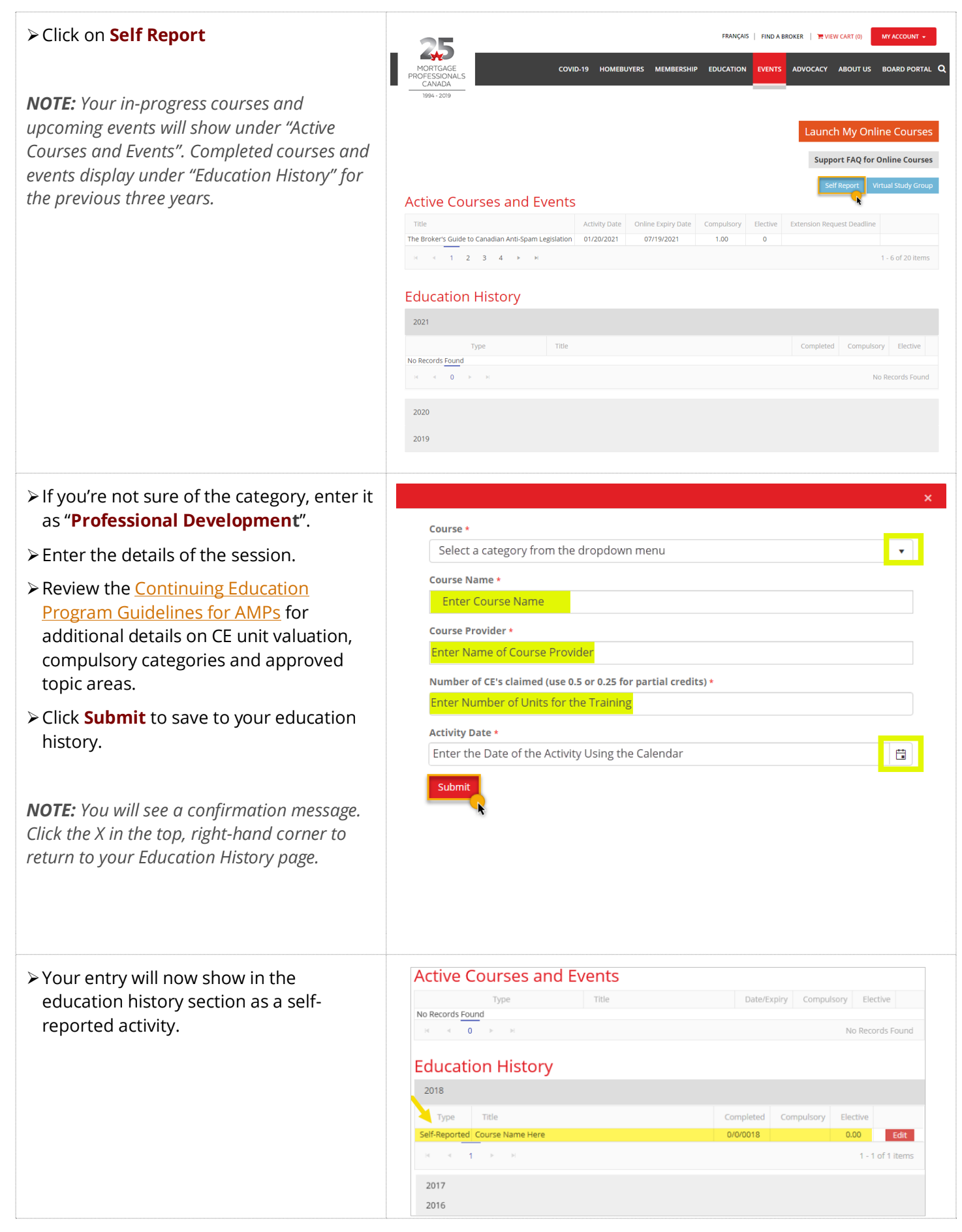

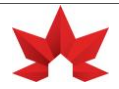